| Introduction              |
|---------------------------|
| Description               |
| Package Details           |
| Device Compatibility      |
| Installation Requirements |
| Installation Instructions |
| Release Date              |

#### Introduction

HotFix CFE (Cumulative Fixes from Engineering) Package includes multiple SPR Hotfixes contained into a single package. The HotFix CFE Package helps the end users to keep up to date with all the SPR hotfixes for given product software release / revision.

HotFix CFE packages are validated only by engineering validation team and the package follows Zebra Technologie's HotFix Package Policy. Click here to view HotFix Package Policy. HotFix Support Policy

# Description

The content and related Hot fixes that are included in this HotFix CFE\_MC67NA\_JB\_030515\_EN\_v010500\_e\_v1\_0.zip is as follows.

| SPR No                                                                                                    | Synopsis                                               |  |  |
|----------------------------------------------------------------------------------------------------|--------------------------------------------------------|--|--|
| 27006                                                                                                    | GPS stops reporting Fix, after an service thread leak. |  |  |
| 28252                                                                                                    | UAF kernel patch                                       |  |  |
| 28147                                                                                                    | Android Stagefright patch                              |  |  |
| 27339                                                                                                    | Screen is unable to rotate on all four sides           |  |  |
| 27892                                                                                                    | AOSP browser fails to capture function keys            |  |  |
| <ul> <li>Disable low temperature warning pop up dialog when temperature low than -15 degrees.</li> <li>Fix Ethernet should not be reconnected when its state is linked down.</li> </ul> |                                                        |  |  |

### **Package Details**

CFE\_MC67NA\_JB\_030515\_EN\_v010500\_e\_v1\_0.zip

## **Device Compatibility**

This HotFix CFE Package software release has been approved for use with the following Zebra devices.

| Device  | Operating System | BSP Version |
|---------|------------------|-------------|
| MC67 NA | Android JB 4.1.1 | v030515     |

### Installation Requirements

This SW is intended for the MC67NA device running on 01-4AJ11-J-2200-0001-00-M1-030515 build only.

### Installation Instructions

1. Copy update zip to the root directory of SD card.

2. Place the SD card in the device to be upgraded and connect to A/C power.

3. Press and hold the Power button on the device until the Device options menu appears.

4. Tap on Reset to reboot the device.

5. When the device is rebooting hold the right Action button to enter Recovery update mode.

6. When the Recovery Mode screen appears release the Right Action button.

7. Tap Home Key to access recovery menu screen.

8. Tap Vol+, Vol- keys to navigate to apply update from /sdcard option.

9. Tap Enter to select this option.

10. Tap Vol+, Vol- keys to navigate to the update zip file.

11. Tap Enter to select this option.

12. After pressing Enter, the upgrade will start.

13. After upgrading successfully, the screen will back to Recovery mode menu.

14. Tap Vol+, Vol- keys to navigate to the reboot system now option.

15. Tap Enter to select this option.

16. After pressing Enter system will reboot.

# Release Date

October, 2015